# ASA 8.X: Ejemplo de configuración de la inscripción SCEP de AnyConnect

# Contenido

Introducción prerrequisitos Requisitos Componentes Utilizados Convenciones Antecedentes Descripción de los cambios requeridos Configuraciones XML para habilitar la característica de Anyconnect SCEP Configure el ASA para soportar el protocolo SCEP para AnyConnect Pruebe AnyConnect SCEP Certifique el almacenamiento en Microsoft Windows después de que petición SCEP Troubleshooting Información Relacionada

## **Introducción**

La funcionalidad de inscripción SCEP se introduce en el cliente independiente AnyConnect 2.4. En este proceso, usted modifica el perfil de AnyConnect XML para incluir una configuración SCEP-relacionada y para crear una directiva y un perfil de la conexión específicos del grupo para la inscripción del certificado. Cuando un usuario de AnyConnect conecta con este grupo específico, AnyConnect envía una petición de la inscripción del certificado al servidor de CA, y el servidor de CA valida o niega automáticamente la petición.

#### prerrequisitos

#### **Requisitos**

No hay requisitos específicos para este documento.

#### **Componentes Utilizados**

La información que contiene este documento se basa en las siguientes versiones de software y hardware.

- Dispositivos de seguridad adaptable Cisco ASA de la serie 5500 esa versión de software 8.x del funcionamiento
- VPN versión 2.4 de Cisco AnyConnect

La información que contiene este documento se creó a partir de los dispositivos en un ambiente de laboratorio específico. Todos los dispositivos que se utilizan en este documento se pusieron en funcionamiento con una configuración verificada (predeterminada). Si la red está funcionando, asegúrese de haber comprendido el impacto que puede tener cualquier comando.

#### **Convenciones**

Consulte <u>Convenciones de Consejos Técnicos de Cisco</u> para obtener más información sobre las convenciones sobre documentos.

## Antecedentes

La meta de la inscripción SCEP automática para AnyConnect es publicar un certificado al cliente de una manera segura y scalable. Por ejemplo, los usuarios no necesitan pedir un certificado de un servidor de CA. Estas funciones se integran en el cliente de AnyConnect. Los Certificados se publican a los clientes basados en los parámetros del certificado mencionados en el archivo de perfil XML.

### Descripción de los cambios requeridos

La característica de la inscripción SCEP de AnyConnect requiere ciertos parámetros del certificado ser definida en el perfil XML. Una directiva y un perfil de la conexión del grupo se crea en el ASA para la inscripción del certificado, y el perfil XML se asocia a esa directiva. El cliente de AnyConnect conecta con el perfil de la conexión que utiliza esta directiva específica y envía una petición un certificado con los parámetros que se definen en el archivo XML. El Certificate Authority (CA) valida o niega automáticamente la petición. El cliente de AnyConnect extrae los Certificados con el protocolo SCEP si el elemento del <CertificateSCEP> se define en un perfil del cliente.

La autenticación del certificado del cliente debe fallar antes de que los intentos de AnyConnect para extraer automáticamente los nuevos Certificados, así que si usted tengan ya un certificado válido instalado, no ocurre la inscripción.

Cuando los usuarios inician sesión al grupo específico, los alistan automáticamente. Hay también un método manual disponible para la recuperación de certificados en la cual presentan los usuarios con un botón del **certificado del conseguir**. Esto trabaja solamente cuando el cliente tiene acceso directo al servidor de CA, no a través del túnel.

Refiera al <u>guía del administrador del Cliente Cisco AnyConnect VPN, libere 2.4</u> para más información.

## <u>Configuraciones XML para habilitar la característica de</u> <u>Anyconnect SCEP</u>

Éstos son los elementos importantes que necesitan ser definidos en el archivo XML de AnyConnect. Refiera al <u>guía del administrador del Cliente Cisco AnyConnect VPN, libere 2.4</u> para más información.

• <AutomaticSCEPHost> — Especifica el nombre del host y el perfil de la conexión (grupo de

túnel) ASA para los cuales se configura la recuperación de certificados SCEP. El valor necesita estar en el formato del Nombre de dominio totalmente calificado (FQDN) del nombre ASA \ del perfil de la conexión o de la dirección IP del nombre ASA \ del perfil de la conexión.

- <CAURL> Identifica el servidor SCEP CA.
- <CertificateSCEP> Define cómo el contenido del certificado se pide.
- <DisplayGetCertButton> Determina si el AnyConnect GUI visualiza el botón del certificado del conseguir. Permite a los usuarios para pedir manualmente el renewal o el aprovisionamiento del certificado.

Aquí está un perfil del ejemplo:

```
<?xml version="1.0" encoding="UTF-8"?>
<AnyConnectProfile xmlns="http://schemas.xmlsoap.org/encoding/"
xmlns:xsi="http://www.w3.org/2001/XMLSchema-instance"
xsi:schemaLocation="http://schemas.xmlsoap.org/encoding/AnyConnectProfile.xsd">
<ClientInitialization>
<UseStartBeforeLogon UserControllable="true">false</UseStartBeforeLogon>
<AutomaticCertSelection UserControllable="true">true</AutomaticCertSelection>
<ShowPreConnectMessage>false</ShowPreConnectMessage>
<CertificateStore>All</CertificateStore>
<CertificateStoreOverride>false</CertificateStoreOverride>
<ProxySettings>Native</ProxySettings>
<AutoConnectOnStart UserControllable="true">true</AutoConnectOnStart>
<MinimizeOnConnect UserControllable="true">true</MinimizeOnConnect>
<LocalLanAccess UserControllable="true">false</LocalLanAccess>
<AutoReconnect UserControllable="false">true
<AutoReconnectBehavior UserControllable="false">
    ReconnectAfterResume
   </AutoReconnectBehavior>
</AutoReconnect>
<AutoUpdate UserControllable="false">true</AutoUpdate>
<RSASecurIDIntegration UserControllable="false">
    Automatic
 </RSASecurIDIntegration>
<WindowsLogonEnforcement>SingleLocalLogon</WindowsLogonEnforcement>
<WindowsVPNEstablishment>AllowRemoteUsers</WindowsVPNEstablishment>
<AutomaticVPNPolicy>false</AutomaticVPNPolicy>
<PPPExclusion UserControllable="false">Automatic
<PPPExclusionServerIP UserControllable="false"></PPPExclusionServerIP>
</PPPExclusion>
<EnableScripting UserControllable="false">false</EnableScripting>
<CertificateEnrollment>
<AutomaticSCEPHost>asa2.cisco.com/certenroll</AutomaticSCEPHost>
<CAURL PromptForChallengePW="false">
    http://10.11.11.1/certsrv/mscep/mscep.dll
   </CAURTI>
<CertificateSCEP>
<Name_CN>cisco</Name_CN>
<Company_O>Cisco</Company_O>
<DisplayGetCertButton>true</DisplayGetCertButton>
</CertificateSCEP>
</CertificateEnrollment>
</ClientInitialization>
<ServerList>
<HostEntry>
<HostName>asa2.cisco.com</HostName>
</HostEntry>
</ServerList>
</AnyConnectProfile>
```

# Configure el ASA para soportar el protocolo SCEP para AnyConnect

Para proporcionar el acceso a un registration authority (RA) privado, el administrador ASA debe crear un alias que tenga un ACL que restrinja la conectividad de red lateral del soldado al RA deseado. Para extraer automáticamente un certificado, los usuarios conectan y autentican a este alias.

Complete estos pasos:

- 1. Cree un alias en el ASA para señalar al grupo configurado específico.
- 2. Especifique el alias en el elemento del <AutomaticSCEPHost> en el perfil del cliente del usuario.
- 3. Asocie el perfil del cliente que contiene la sección del <CertificateEnrollment> al grupo configurado específico.

4. Fije un ACL para que el grupo configurado específico restrinja el tráfico al lado privado RA. Complete estos pasos:

 Cargue el perfil XML al ASA.Elija el acceso del VPN de acceso remoto > de la red (cliente) > avanzó > SSL VPN > las configuraciones del cliente.Bajo perfiles del cliente VPN SSL, haga click en AddEl tecleo hojea los archivos locales para seleccionar el archivo de perfil, y el tecleo hojea el Flash para especificar el nombre del archivo de destello.Archivo de la carga del

| Cinoce Access (Pin                                                                                                    | X Configuration > Remote Access VPN > Network                                                                                                    | work (Client) Access > Advanced > SSL VPN > Client Setti                                                                                                   |
|----------------------------------------------------------------------------------------------------|----------------------------------------------------------------------------------------------------|----------------------------------------------------------------------------------------------------|
| Introduction Network (Client) Access AnyConnect Connection Profiles IPsec Connection Profiles Group Policies Group Policies Group Connect Customization/Localization Context Customization/Localization | Identify AnyConnect Client related files.<br>AnyConnect Client Images<br>The regular expression is used to match the use<br>You can also minimize connection setup time by<br>Add Z Edit Delete + 4 | er-agent of a browser to an image.<br>moving the image used by the most commonly encountered opera                                                         |
| er man Address Assignment<br>⊡- S Advanced                                                                                                    | Image                                                                                                    | Regular expression to match user-agent                                                                                                    |
| SS. VPN     Settings     Dypass-Laterface Access List     Dypase     Acc Manager     Clientless SS. VPN Access                                                                                          | SSL VPN Clent Profiles                                                                                                    |                                                                                                    |
| AAA/Local Users<br>AAA/Local Users<br>Certificate Manager<br>Language Localization<br>HCP Server                                                                                                    | Name                                                                                                    | Package                                                                                                    |
| Advanced                                                                                                    | Local File Path: scuments and<br>Filesh File System Path: disk0:/ac_sce                                                                                                    | sh file system on the device. The upload process might take a ation to finish.<br>I Settings\asimalikiDesktop\ac_scep Browse Local Files<br>P Browse Flash |

2. Configure una directiva del grupo del **certenroll** para la inscripción del certificado.Elija el **acceso del VPN de acceso remoto > de cliente de red > la directiva del grupo**, y el haga click

| 🔁 Edit Internal Group Po | olicy: certenroll                      |             |                          | X                    |
|--------------------------|----------------------------------------|-------------|--------------------------|----------------------|
| General                  | Name: certenroll                       |             |                          |                      |
|                          | Banner: 🗹 Inherit                      |             |                          |                      |
|                          | More Options                           |             |                          | \$                   |
|                          | Tunneing Protocols:                    | 🔄 Inherit   | Clientless SSL VPN 🕑 SSL | . VPN Client 🔄 IPsec |
|                          | Web ACL:                               | 🗹 Inherit   |                          | Manage               |
|                          | Access Hours:                          | 🖌 Inherit   |                          | Manage               |
|                          | Simultaneous Logins:                   | 🔽 Inherit   |                          |                      |
|                          | Restrict access to VLAN:               | 🔽 Inherit   |                          | ×.                   |
|                          | Connection Profile (Tunnel Group) Lock | : 🔽 Inherit |                          | ~                    |
|                          | Maximum Connect Time:                  | 🗹 Inherit   | Unlimited minutes        | 5                    |
|                          | Idle Timeout:                          | 🗹 Inherit   | Unlimited minutes        | 5                    |
|                          |                                        |             |                          |                      |
|                          |                                        |             |                          |                      |
|                          |                                        |             |                          |                      |
|                          |                                        |             |                          |                      |
|                          |                                        |             |                          |                      |
| Find:                    | 💿 Next 🛛 💿 Pres                        | ious        |                          |                      |
|                          |                                        |             | Heb                      |                      |
|                          |                                        |             | Tiop                     |                      |

Agregue un túnel dividido para el servidor de CA.Amplíe **avanzado**, y después seleccione el **Túnel dividido**.Elija la **lista de la red de túneles abajo del** menú de la directiva, y el tecleo **maneja** para agregar el Access Control List.

| 🖆 Edit Internal Group Po            | licy: certenro                                      | u                                                 |                                               |                                            |                             |                                               |                                                | X                                   |
|-------------------------------------|-----------------------------------------------------|---------------------------------------------------|-----------------------------------------------|--------------------------------------------|-----------------------------|-----------------------------------------------|------------------------------------------------|-------------------------------------|
| General<br>Servers<br>Advanced      | Split tunneling<br>tunneling. The<br>of addresses ( | network lists<br>security appli<br>on the private | distinguish net<br>iance makes sp<br>network. | works that require<br>olit tunneling decis | e traffic to<br>ions on the | go through the tunn<br>e basis of a network l | el and those that do<br>ist, which is an ACL I | not require<br>hat consists of list |
| Split Tunneling<br>IE Browser Proxy | DNS Names:                                          | 🔽 Inherit                                         |                                               |                                            |                             |                                               |                                                | 1                                   |
| SSL VPN Client     Dent             | Policy:                                             | Inherit                                           | Tunnel Netwo                                  | rk List Below                              |                             |                                               | ~                                              | 1                                   |
| U I M Chin                          | Network List:                                       | Inherit                                           | scep                                          |                                            |                             |                                               | ~                                              | Manage                              |
|                                     |                                                     |                                                   |                                               |                                            |                             |                                               |                                                |                                     |
| Find:                               | Intercept I                                         | OHEP Config                                       | t  Provid                                     | sage from Micro                            | soft Clier                  | nts                                           |                                                | \$                                  |
| ACL Manage                          | r                                                   |                                                   | ок                                            | Cancel                                     | Help                        |                                               |                                                |                                     |
|                                     |                                                     |                                                   |                                               |                                            |                             |                                               |                                                |                                     |
| Standard ACL                        | Extended                                            | ACL                                               | 1                                             | li iv aids                                 | 200                         | 11                                            |                                                |                                     |
| 🔂 🕈 Add                             | Edit 🛅 I                                            | Delete                                            | + ↓                                           | X 🖻                                        | -                           | *                                             |                                                |                                     |
| No Ad                               | ldress                                              |                                                   | Į                                             | Action                                     | Į.                          | Description                                   |                                                |                                     |
| Grscep                              |                                                     |                                                   |                                               |                                            |                             |                                               |                                                |                                     |
| 1                                   | 10.11.11.                                           | 0/24                                              |                                               | 🖌 Permit                                   | n j                         |                                               |                                                |                                     |
| 🖻 split                             |                                                     |                                                   |                                               |                                            |                             |                                               |                                                |                                     |
| 1 🛄                                 | 10.1.1.11                                           |                                                   |                                               | 🌳 Permit                                   |                             |                                               |                                                |                                     |
| <                                   |                                                     |                                                   |                                               |                                            |                             |                                               |                                                | >                                   |
|                                     |                                                     | ОК                                                |                                               | Cancel                                     |                             | Help                                          | (                                              |                                     |

Seleccione al **cliente VPN SSL**, y elija el perfil para el certenroll del **perfil del cliente para descargar el** 

menú.

| 😰 Edit Internal Group Pol         | icy: certenroll                      |           |                           | × |
|-----------------------------------|--------------------------------------|-----------|---------------------------|---|
| General                           | Keep Installer on Client System:     | 🗹 Inherit | Ves No                    |   |
| - Advanced                        | Compression:                         | 🖌 Inherit | 🔵 Enable 🕜 Disable        |   |
| Spit Tunneing<br>IE Browser Proxy | Datagram TLS:                        | 🖌 Inherit | C Enable C Disable        |   |
| SSL VPN Client                    | Keepalive Messages:                  | 🔽 Inherit | Disable Interval: seconds |   |
| a arsoc cion                      | MTU:                                 | 🔽 Inherit |                           |   |
|                                   | Client Profile to Download:          | 🗌 Inherit | ac_scep 💙 New             |   |
|                                   | Optional Client Modules to Download: | 🖌 Inherit | ×                         |   |
|                                   |                                      |           |                           |   |
|                                   |                                      |           |                           |   |
|                                   |                                      |           |                           |   |
|                                   |                                      |           |                           |   |
|                                   |                                      |           |                           |   |
|                                   |                                      |           |                           |   |
|                                   |                                      |           |                           |   |
|                                   |                                      |           |                           |   |

3. Cree a otro grupo llamado **certauth** para la autenticación certificada.

| 둴 Edit      | Internal Group Pol | icy: certauth       |                      |           |                    |             |     |
|-------------|--------------------|---------------------|----------------------|-----------|--------------------|-------------|-----|
| :Gei        | neral              | Name:               | certauth             | $\sum$    |                    |             |     |
| Ser<br>⊛-Ad | rvers<br>vanced    | Banner:             | ✓ Inherit            |           |                    |             |     |
|             |                    | Address Pools:      | 🗸 Inherit            |           |                    | Selec       | t   |
|             |                    | IPv6 Address Pools: | 🗸 Inherit            |           |                    | Selec       | t   |
|             |                    | More Options        |                      |           |                    |             | *   |
|             |                    | Tunneling Protocol  | s:                   | 🗌 Inherit | Clientless SSL VPN | SSL VPN Cli | ent |
|             |                    | IPv4 Filter:        |                      | 🗹 Inherit |                    | ×           | Ma  |
|             |                    | IPv6 Filter:        |                      | 🗹 Inherit |                    | ~           | Ma  |
|             |                    | NAC Policy:         |                      | 🗸 Inherit |                    | ×.          | Ma  |
|             |                    | Access Hours:       |                      | 🖌 Inherit |                    | *           | Ma  |
|             |                    | Simultaneous Login  | ns:                  | 🖌 Inherit |                    |             |     |
|             |                    | Restrict access to  | VLAN:                | 🗸 Inherit |                    | ~           |     |
|             |                    | Connection Profile  | (Tunnel Group) Lock: | 🗸 Inherit |                    | ×           |     |
|             |                    | Maximum Connect     | Time:                | 🖌 Inherit | Unlimited          | minutes     |     |
| Find        | :                  |                     | 🔵 Next 🛛 🔘 Previ     | 045       |                    |             |     |
|             |                    | ОК                  | Cancel               | Help      |                    |             |     |

4. Cree un perfil de la conexión del certenroll. Elija el acceso del VPN de acceso remoto > de cliente de red > los perfiles de la conexión de AnyConnect, y el haga click en AddIngrese el grupo del certenroll en el campo de los alias.Nota: El nombre de alias debe hacer juego el valor usado en el perfil de AnyConnect bajo

#### AutomaticSCEPHost.

| Add SSL VPN Connection      | on Profile                 |                                                                       |        |
|-----------------------------|----------------------------|-----------------------------------------------------------------------|--------|
| Basic                       | Name:                      | certenroll                                                            |        |
| -Advanced -General          | Aliases:                   | certenrol                                                             |        |
|                             | Authentication             |                                                                       |        |
| Secondary Authenticat       | Method:                    | AAA Certificate Both                                                  |        |
| Authorization<br>Accounting | AAA Server Group:          | LOCAL                                                                 | Manage |
| SSL VPN                     |                            | Use LOCAL if Server Group fails                                       |        |
|                             | Client Address Assignent   |                                                                       |        |
|                             | DHCP Servers:              |                                                                       |        |
|                             | Client Address Pools:      | ssl_pool                                                              | Select |
|                             | Client IPv6 Address Pools: |                                                                       | Select |
|                             | Default Group Policy       |                                                                       |        |
|                             | Group Policy:              | certenroll                                                            | Manage |
|                             |                            | (Following field is an attribute of the group policy selected above.) |        |
|                             |                            | Enable SSL VPN Client protocol                                        |        |

5. Haga otro perfil de la conexión llamado **certauth** con la autenticación certificada. Éste es el perfil de la conexión real que se utiliza después de la inscripción.

| 付 Edit SSL VPN Connecti | on Profile: certauth       |                                                                       |        |
|-------------------------|----------------------------|-----------------------------------------------------------------------|--------|
| Basic                   | Name:                      | certauth                                                              |        |
|                         | Aliases:                   | certauth                                                              |        |
|                         | Authentication             | $\sim$                                                                |        |
|                         | Method:                    | AAA O Certificatei O Both                                             |        |
|                         | AAA Server Group:          |                                                                       | Manage |
|                         |                            | Use LOCAL if Server Group fails                                       |        |
|                         | Client Address Assignent   |                                                                       |        |
|                         | DHCP Servers:              |                                                                       |        |
|                         | Client Address Pools:      | ssl_pool                                                              | Select |
|                         | Client IPv6 Address Pools: |                                                                       | Select |
|                         | Default Group Policy       |                                                                       |        |
|                         | Group Policy:              | certauth                                                              | Manage |
|                         |                            | (Following field is an attribute of the group policy selected above.) |        |
|                         |                            | Cient protocol                                                        |        |
|                         |                            |                                                                       |        |

6. Para se habilita aseegurarse el uso del alias, control permite que el usuario seleccione el perfil de la conexión, identificado por su alias, en la página de registro. Si no, DefaultWebVPNGroup es el perfil de la conexión.

| temote Access VPN                                                                                                    | 9 4 X | Configuration > Remote A                                                                                                    | ccess VPN > Network (Clien)                                                                                              | t) Access > AnyConnect Con                                                                               | nection Profiles                                                                                                    |
|----------------------------------------------------------------------------------------------------|-------|----------------------------------------------------------------------------------------------------|----------------------------------------------------------------------------------------------------|----------------------------------------------------------------------------------------------------|----------------------------------------------------------------------------------------------------|
| Introduction     Introduction     Network (Client) Access     AnyConnect Connection Profiles     Insec Connection Profiles     Group Policies     Group Policies     AnyConnect Customization/Localization |       | The security appliance auto<br>client deployment requires e<br>Layer Security (DTLS) tunne<br>(More client-related parame                                      | matically deploys the Cisco Any<br>nd-user administrative rights. T<br>ling options.<br>sters, such as client images and | Connect VPN Client or legacy SSL<br>he Cisco AnyConnect VPN Client<br>client profiles, can be found at Q | VPN Client to remote users upon connection. The<br>supports the HTTPS/TCP (SSL) and Datagram Tra-<br>lient Settings.) |
| Advanced                                                                                                    |       | Enable Cisco AnyConne                                                                                                    | ct VPN Client or legacy SSL VPN                                                                                          | Client access on the interfaces si                                                                       | elected in the table below                                                                                            |
| B- Carl Endpoint Security<br>B- Carl SSL VPN                                                                                                    |       | Interface                                                                                                    | Allow Access                                                                                                    | Enable DTLS                                                                                              |                                                                                                    |
| Client Settings                                                                                                    |       | outside                                                                                                    |                                                                                                    |                                                                                                    |                                                                                                    |
| Bypess Interface Access List                                                                                                    |       | inside                                                                                                    |                                                                                                    |                                                                                                    |                                                                                                    |
| AAA(Local Users<br>Soure Desitop Manager<br>Certificate Management<br>Language Localization<br>PHCP Server<br>MNS<br>Advanced                                                                              |       | Access Port: 443<br>Click here to <u>Assion Certific</u><br>Allow user to select con<br>Connection Profiles<br>Connection profile (burnel g<br>Add C Edit Dele | DTLS Port: 443<br>ate to Interface.<br>nection profile, identified by its i<br>roup) specifies how user is auth<br>te    | alias, on the login page. Otherwis<br>enticated and other parameters.                                    | e, DefaultWebVPNGroup will be the connection p                                                                        |
|                                                                                                    |       | Name<br>certenroll                                                                                                    | Enabled                                                                                                    | Aliases<br>certenvol                                                                                     | Authentication Method<br>AAA(LOCAL)<br>AAA(LOCAL)                                                                     |
|                                                                                                    |       | Name<br>certenvol<br>Sales<br>DefaultRASroup                                                                                                    | Enabled                                                                                                    | Allases<br>certennol<br>Sales                                                                            | Authentication Method<br>AAA(LOCAL)<br>AAA(LOCAL)<br>AAA(LOCAL)                                                       |
|                                                                                                    |       | Name<br>certennol<br>Sales<br>DefaultRAGroup<br>certauth                                                                                                    | Enabled                                                                                                    | Alloses<br>certernol<br>Sales                                                                            | Authentication Method<br>AAA(LOCAL)<br>AAA(LOCAL)<br>AAA(LOCAL)<br>Cetrificate                                        |

# Pruebe AnyConnect SCEP

Utilize esta sección para confirmar que su configuración funcione correctamente.

1. Inicie al cliente de AnyConnect, y conecte con el perfil del

| 🗞 Connection | 🚯 Statistics  🏯 About |      |
|--------------|-----------------------|------|
|              | cisco                 |      |
| Connect to:  | asa2.cisco.com        | v 00 |
| Group:       | certenroll            | ~    |
| Username:    | cisco                 |      |
| Password:    | ****                  |      |
|              | Connect               |      |

petición de la inscripción al servidor de CA con el

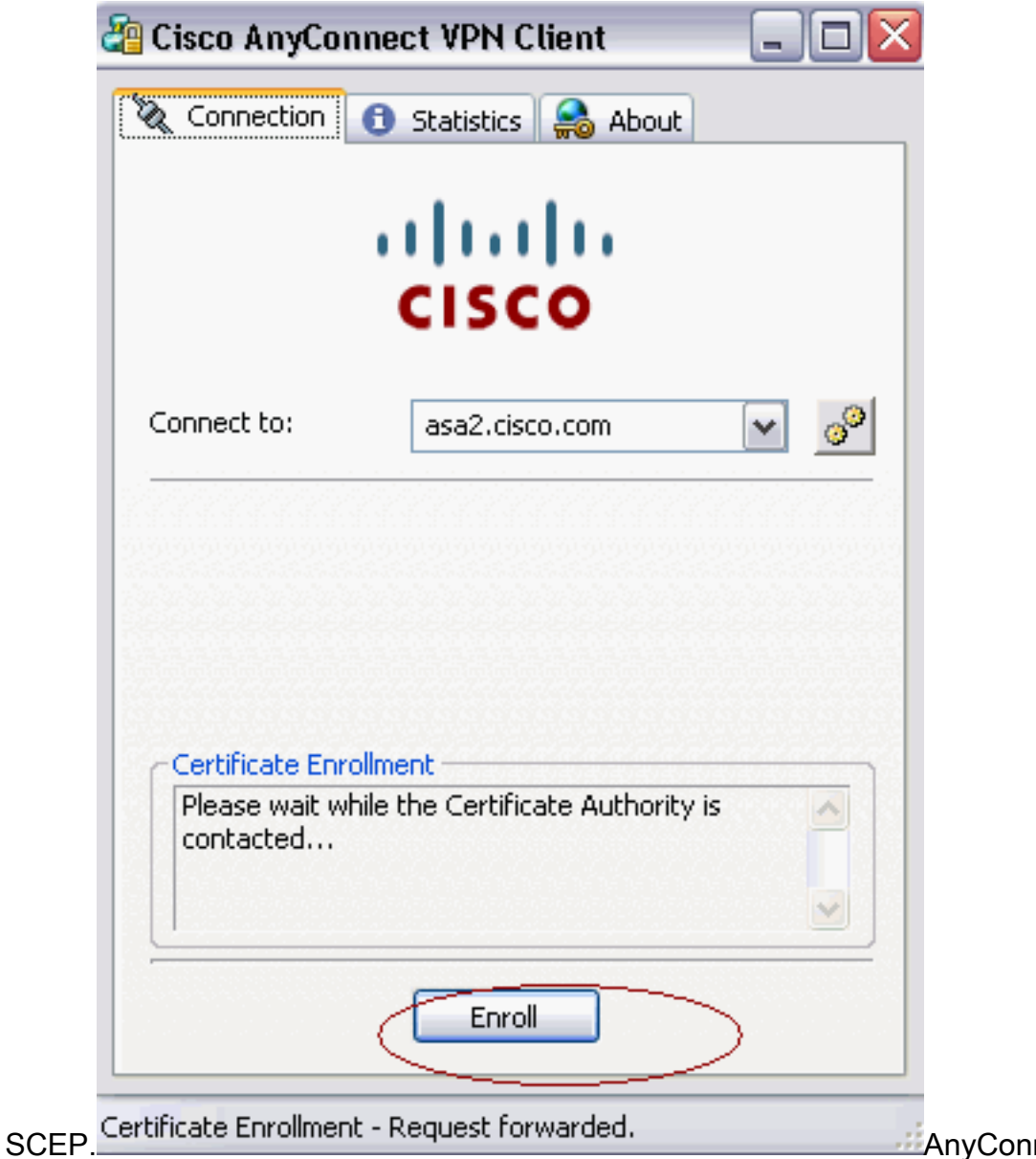

SCEP. AnyConnect pasa la petición de la inscripción directamente y no pasa a través del túnel, si se utiliza el botón del

| CISCO AllyColl |                                                                       |
|----------------|-----------------------------------------------------------------------|
| 🗞 Connection 📗 | 📵 Statistics  🍰 About                                                 |
|                |                                                                       |
|                |                                                                       |
|                | CISCO                                                                 |
|                |                                                                       |
| Connect to:    | asa2.cisco.com 🛛 🖉                                                    |
| Group:         | certenroll                                                            |
| Username:      | cisco                                                                 |
| Password:      |                                                                       |
|                | 는 것<br>같은 것은 것은 것은 것은 것은 것은 것은 것을 것을 것을 것을 것을 것을 것을 것을 것을 것을 것을 것을 것을 |
|                |                                                                       |
|                |                                                                       |
|                |                                                                       |
|                | County Cat Cast                                                       |
|                |                                                                       |

1.10

certificado del conseguir.

2. Esta advertencia aparece. Haga clic **sí** para instalar el usuario y el certificado raíz del uso

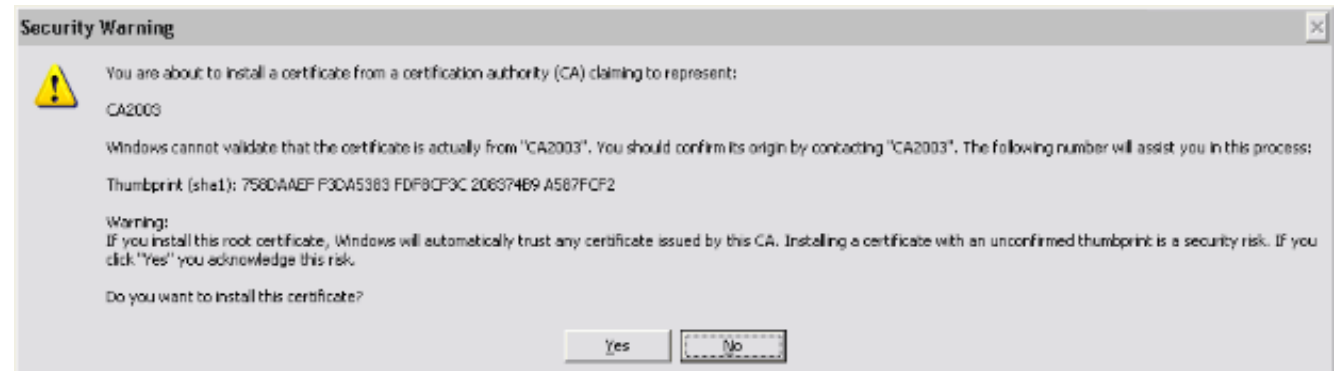

3. Una vez que se alista el certificado, conecte con el perfil del certauth.

## <u>Certifique el almacenamiento en Microsoft Windows después de que petición SCEP</u>

Complete estos pasos:

- 1. Haga clic el Start (Inicio) > Run (Ejecutar) > el mmc.
- 2. El tecleo agrega/quita la broche adentro.
- 3. Haga clic agregan, y eligen los Certificados.
- 4. Agregue los **mis** Certificados de la **cuenta de usuario** y de la **cuenta del ordenador**.Esta imagen muestra el Certificado de usuario instalado en el almacén de certificados de Windows:

| 📸 Console Root\Certificates - Current User\Personal\Certificates |   |             |           |   |  |  |
|------------------------------------------------------------------|---|-------------|-----------|---|--|--|
| Console Root                                                     | ^ | Issued To 🖉 | Issued By |   |  |  |
| 😑 💋 Certificates - Current User                                  |   | Cisco .     | CA2003    |   |  |  |
| ( 🗄 🚞 Personal )                                                 | ( |             | 2112000   |   |  |  |
| Certificates                                                     |   |             |           |   |  |  |
| Trusted Root Certification Authorities                           |   |             |           |   |  |  |
| 🗄 💼 Enterprise Trust                                             |   |             |           |   |  |  |
| 😥 🚞 Intermediate Certification Authorities                       |   |             |           |   |  |  |
| Active Directory User Object                                     |   |             |           |   |  |  |
| 🗄 💼 Trusted Publishers                                           |   |             |           |   |  |  |
| 🕀 💼 Untrusted Certificates                                       | = |             |           |   |  |  |
| Third-Party Root Certification Authorities                       |   |             |           |   |  |  |
| 🕀 🚞 Trusted People                                               |   |             |           |   |  |  |
| 🕀 🚞 Other People                                                 |   |             |           |   |  |  |
| 🔅 💼 Other                                                        |   |             |           |   |  |  |
| 🗄 🚞 Certificate Enrollment Requests                              |   |             |           |   |  |  |
| 🕀 🧰 _NMSTR                                                       |   |             |           |   |  |  |
|                                                                  |   |             |           |   |  |  |
| 🕀 🧰 🗯                                                            |   |             |           |   |  |  |
| ④ 📃 現杧 <u>激口清k</u>                                               |   |             |           |   |  |  |
| 😑 🛃 Certificates (Local Computer)                                |   |             |           |   |  |  |
| C 🖻 🧰 Personal                                                   |   |             |           |   |  |  |
| Certificates                                                     |   |             |           |   |  |  |
| Trusted Root Certification Authorities                           |   |             |           |   |  |  |
| 🗄 🚞 Enterprise Trust                                             |   |             |           |   |  |  |
| 🕀 🚞 Intermediate Certification Authorities                       |   |             |           |   |  |  |
| 🗊 🦳 Trusted Publishers                                           | ¥ |             |           | > |  |  |
| Personal store contains 1 certificate.                           |   |             |           |   |  |  |

Esta imagen muestra el certificado de CA instalado en el almacén de certificados de Windows:

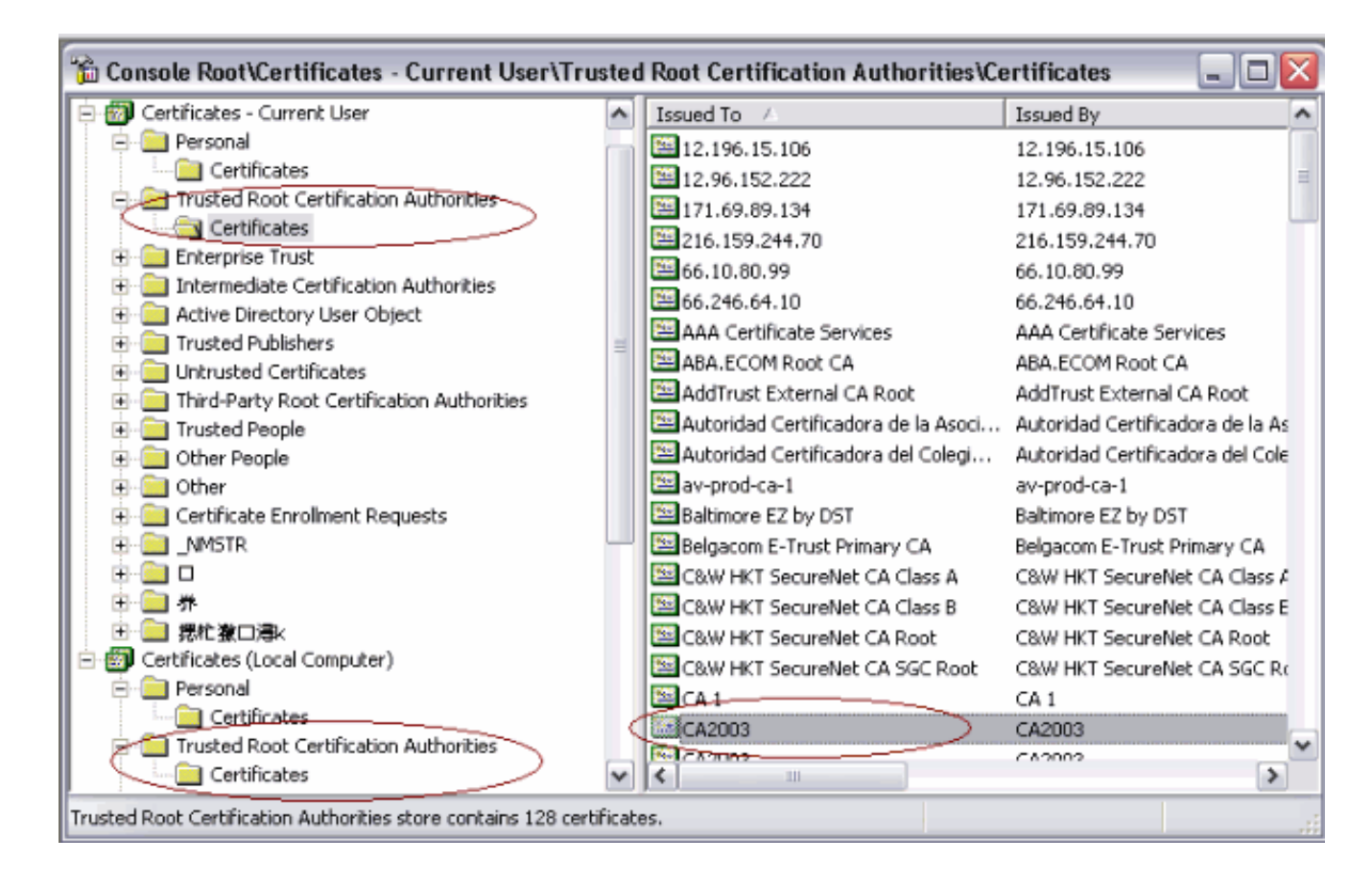

# **Troubleshooting**

En esta sección encontrará información que puede utilizar para solucionar problemas de configuración.

- Trabajos de la inscripción SCEP de AnyConnect solamente cuando la autenticación certificada falla. Si no está alistando, marque el almacén de certificados. Si los Certificados están instalados ya, borrelos y pruebe otra vez.
- La inscripción SCEP no trabaja a menos que se utilice el comando del puerto externo 443 de la interfaz de la autenticación certificada SSL.Refiera a este bug Cisco ID para más información:Id. de bug Cisco <u>CSCtf06778</u> (clientes registrados solamente) — AnyConnect SCEP alista no trabaja con por el auth 2 CERT del grupold. de bug Cisco <u>CSCtf06844</u> (clientes registrados solamente) — Inscripción SCEP de AnyConnect que no trabaja con el ASA por el auth CERT del grupo
- Si el servidor de CA está en el exterior del ASA, aseegurese permitir la conexión mediante pines con el comando intra-interface del permiso del trafico de seguridad igual. También agregue el exterior y los comandos access-list nacionales tal y como se muestra en de este ejemplo:

```
nat (outside) 1
```

access-list natoutside extended permit ip 172.16.1.0 255.255.255.0 host 171.69.89.87 Donde está 172.16.1.0 el pool y 171.69.89.87 de AnyConnect es el dirección IP del servidor de CA.

• Si el servidor de CA está en el interior, aseegurese incluirlo en la lista de acceso del túnel dividido para la directiva del grupo del **certenroll**. En este documento, se asume que el servidor de CA está en el interior.

group-policy certenroll attributes
split-tunnel-policy tunnelspecified
split-tunnel-network-list value scep

# Información Relacionada

- Guía del administrador del Cliente Cisco AnyConnect VPN, versión 2.4
- Soporte Técnico y Documentación Cisco Systems